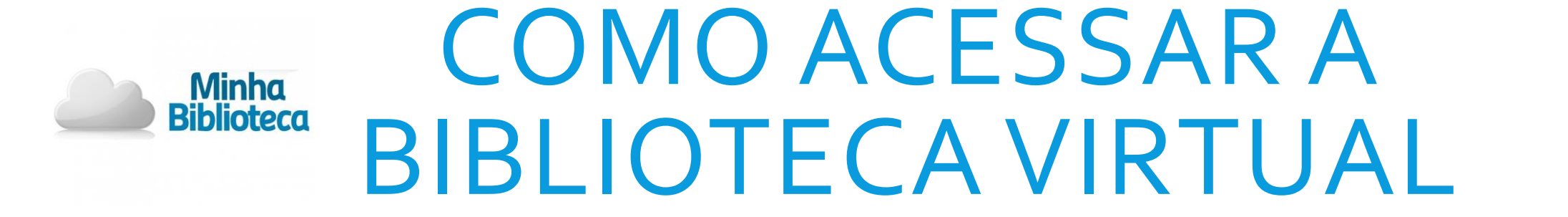

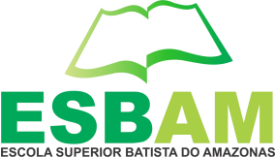

Acesse o portal do aluno no site (www.esbam.edu.br/portal-do-aluno)

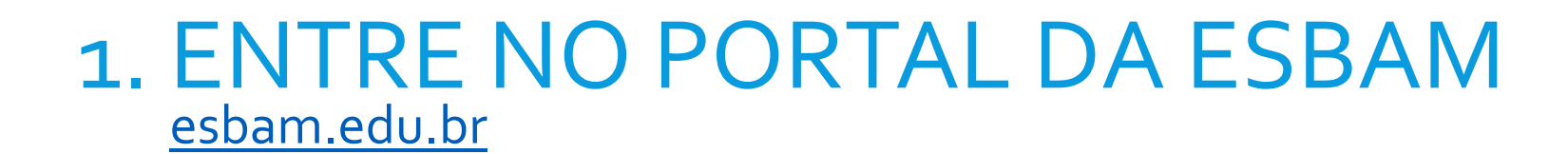

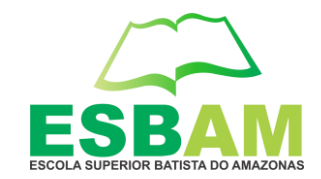

### - Clique no botão "PORTAL DO ALUNO"

Minha

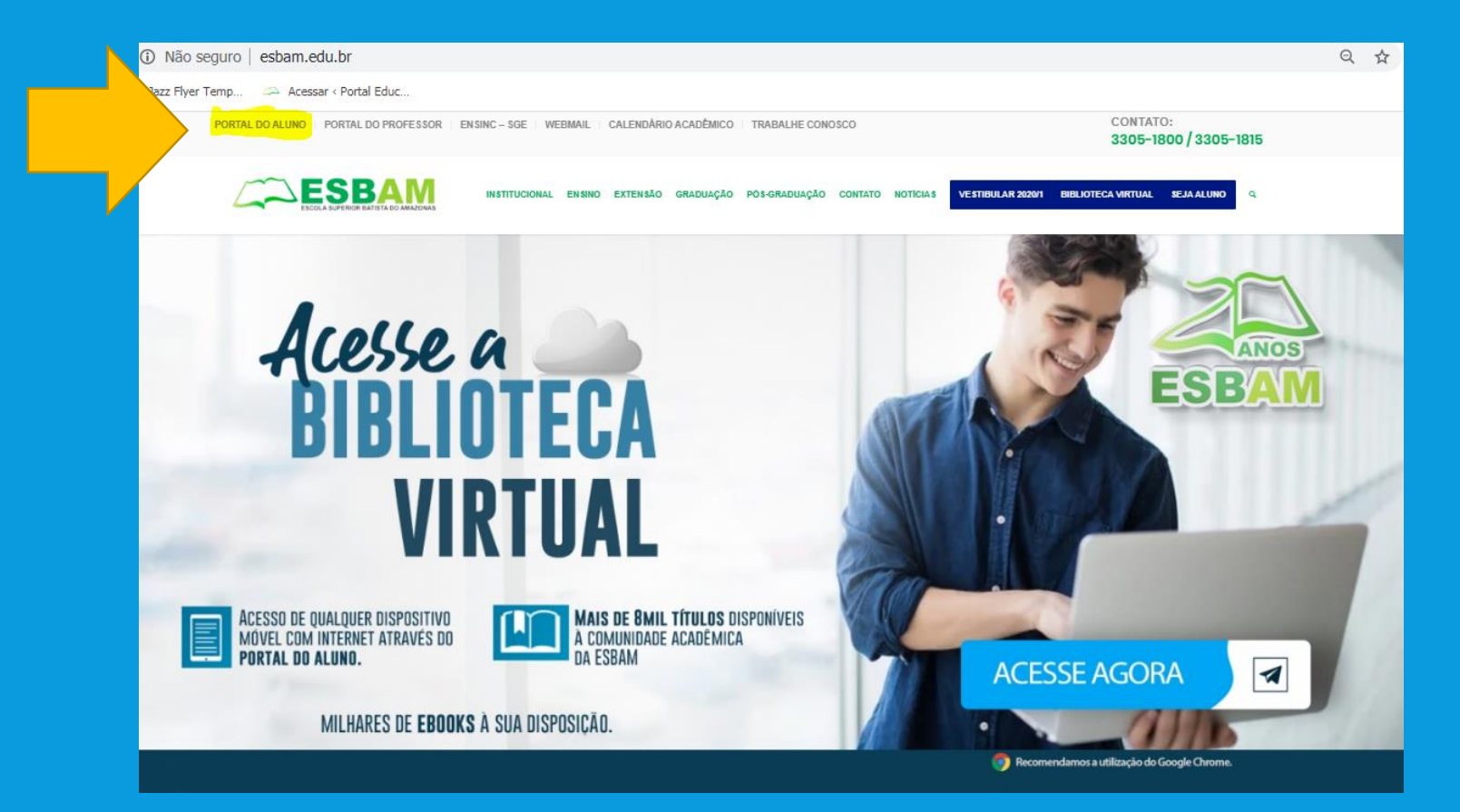

# 2. CLIQUE NO PORTAL DO ALUNO – clique aqui"

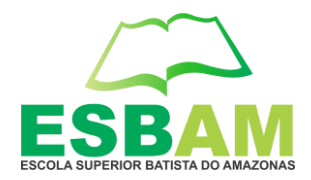

### - Clique no botão "PORTAL DO ALUNO – clique aqui"

inha

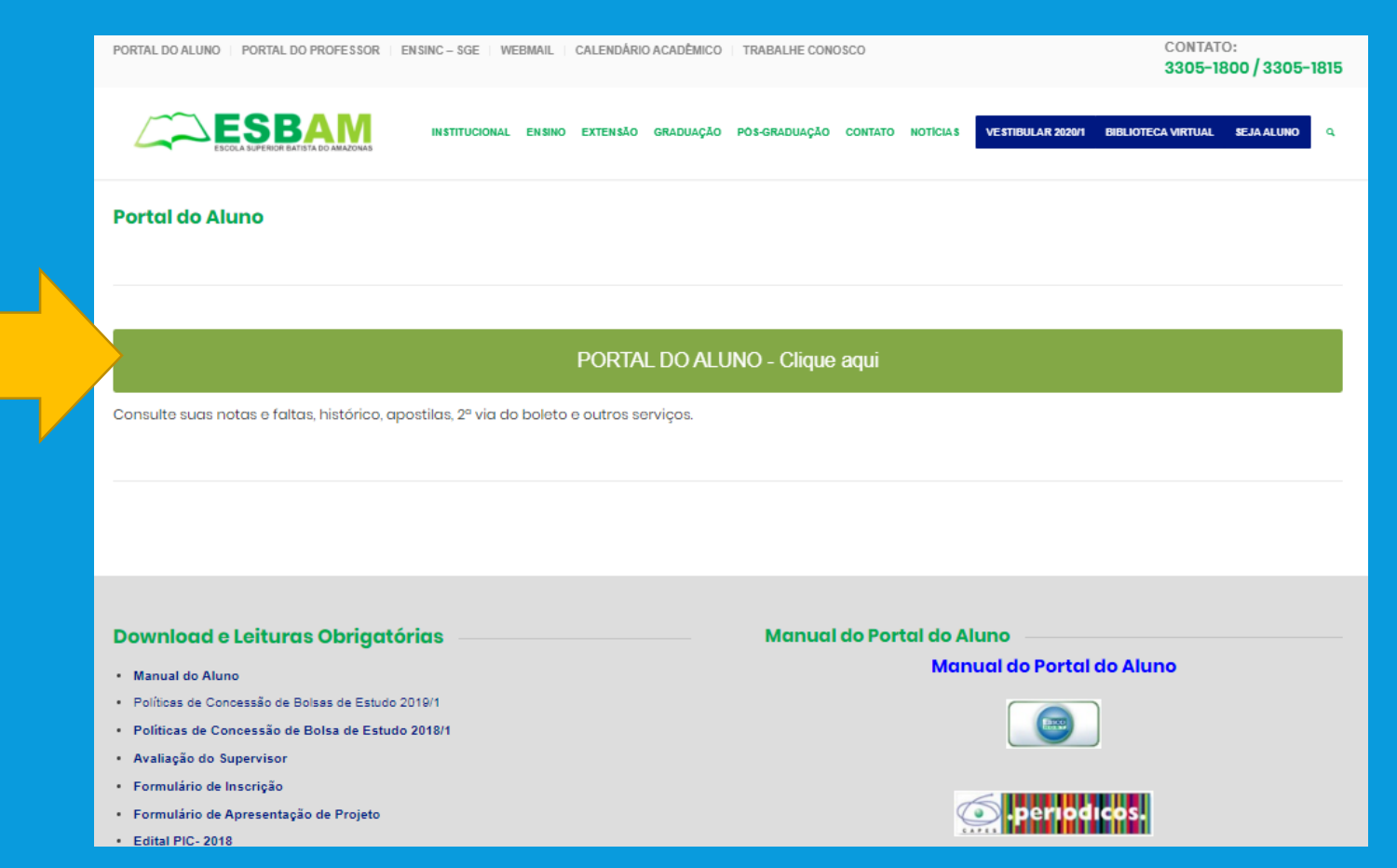

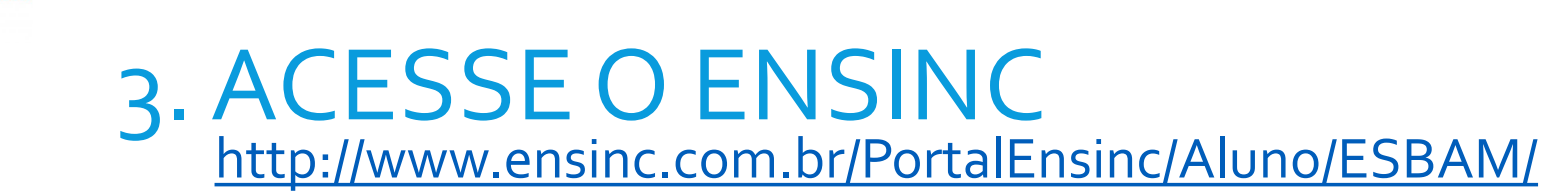

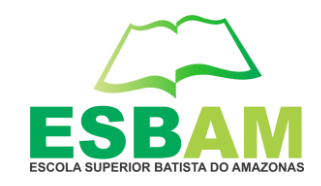

#### - Insira seu login e senha

**Ainha** 

### PORTAL DO ALUNO

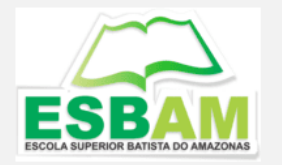

| ensinc            |
|-------------------|
| Acesso ao Sistema |

| USUÁRIO: |                                     |
|----------|-------------------------------------|
| SENHA:   |                                     |
|          | Lembrar usuário nesse<br>computador |
|          | Esqueceu sua senha?                 |
|          | 💼 ENTRAR                            |

- **Login:** poderá ser acessado com o nome do usuário ou CPF
- Senha: é enviado uma senha provisória para o e-mail do aluno.

Para uma melhor experiência com o Ensinc, recomendamos a utilização do Google Chrome

# 4. ACESSE O ÍCONE DA MINHA BIBLIOTECA

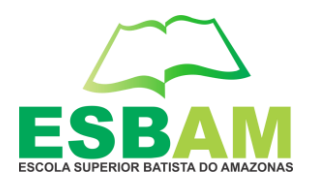

| ∍ensin                                | C 🕈                                                                                                    | Portal do Aluno | ESBAM              |   |
|---------------------------------------|----------------------------------------------------------------------------------------------------|-----------------|--------------------|---|
| \$                                    | 🔥 Avisos                                                                                                    | 6               | 🏂 Atividades / AVA | Î |
| Acadêmico<br>Financeiro<br>Biblioteca | <ul> <li>Códigos CLASSROOM - DIREITO - MAT<br/>Enviado em 24/03/2020</li> <li><u>Clique aqui e verifique o Código da sua Turma e Disciplina</u></li> <li>Códigos CLASSROOM - DIREITO - VESP<br/>Enviado em 24/03/2020</li> <li><u>Clique aqui e verifique o Código da sua Turma e Disciplina</u></li> <li>Códigos CLASSROOM - DIREITO - NOT</li> </ul> |                 |                    |   |
| Minha<br>Biblioteca                   | Enviado em 24/03/2020<br>Clique aqui e verifique o Código da sua Turma e Disciplina<br>Notícias<br>Calendario Academico-2020<br>Enviado em 23/03/2020<br>Clique aqui                                                                                                    |                 |                    |   |
|                                       | Como Acessar o Google Classroom<br>Enviado em 23/03/2020 Assista a Vídeo Aula sobre o Google Classroom                                                                                                    |                 |                    |   |

Minha Biblioteca

### 5. SELECIONE A OPÇÃO "EU CONCORDO COM OS TERMOS..." E CLIQUE EM ACEITAR.

Minha Biblioteca

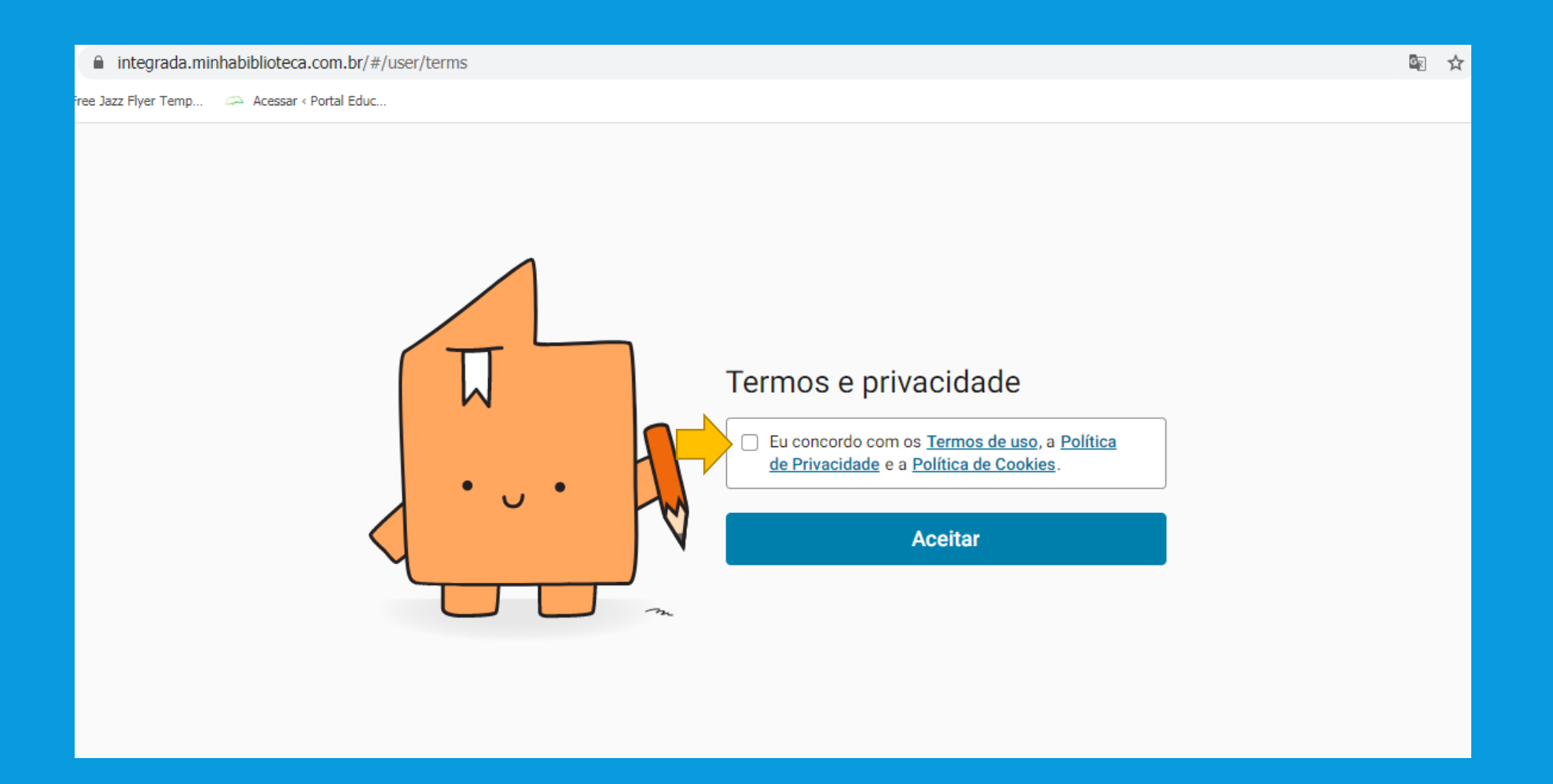

## 6. VOCÊ JÁ ESTÁ NA PLATAFORMA DA BIBLIOTECA VIRTUAL

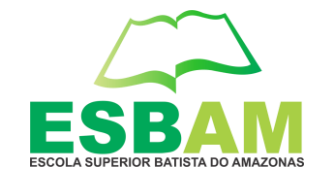

Aparecerá uma tela igual ou semelhante a esta abaixo:

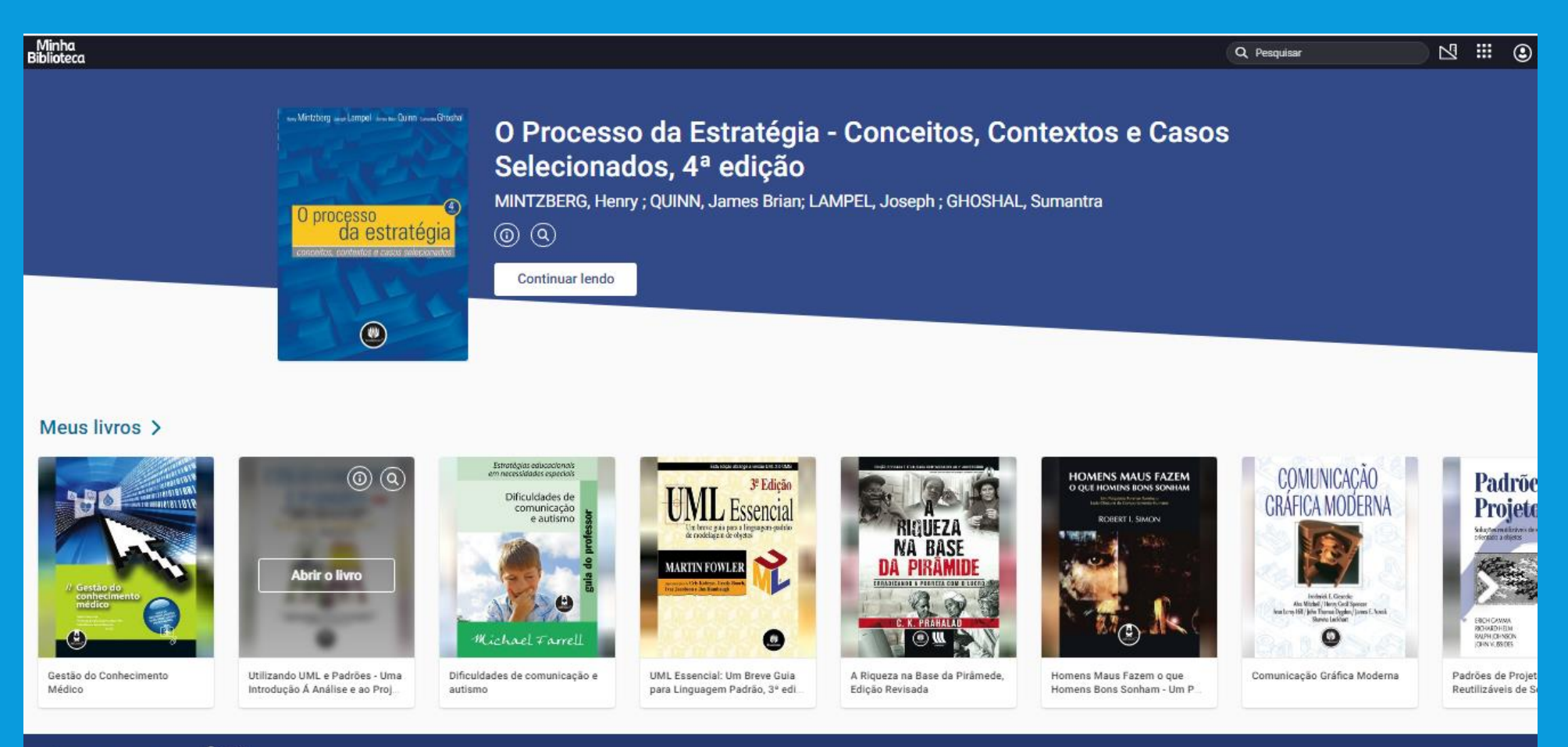

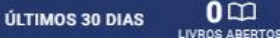

Minha Biblioteca

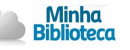

### **QUALQUER DÚVIDA CONTATAR O SUPORTE DA INSTITUIÇÃO:**

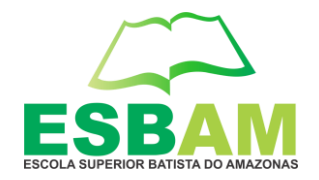

#### suporte@esbam.edu.br / ti@esbam.edu.br

Atenção usuário

Para uma melhor experiência com o MINHA BIBLIOTECA, recomendamos a utilização do Google Chrome.